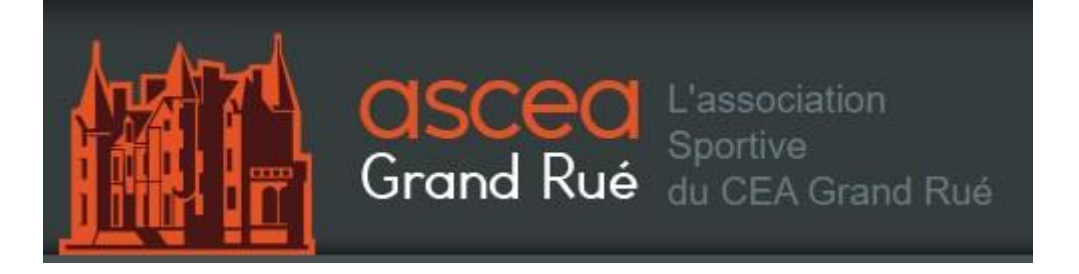

# Guide d'adhésion ou de réinscription à l'AS CEA GR

# **Informations importantes:**

En raison de la crise sanitaire liée au COVID 19, les membres du bureau ont décidé de rendre la réinscription 2020/2021 des adhérents CEA de la saison 2019/2020 gratuite! (valable pour tous les adhérents CEA au 31/08/2020).

Pour les nouveaux adhérents ainsi que les réinscriptions "associé", le tarif reste inchangé:

- 30€ pour une nouvelle adhésion "adulte CEA"
- 15€ pour une nouvelle adhésion "enfant CEA"
- 180€ pour une nouvelle adhésion ou une réinscription "associé"

LA CONFIRMATION D'ADHESION A LA SECTION CENTRALE DE L'ASCEA GR EST A FOURNIR OBLIGATOIREMENT AUX SECTIONS SPORTIVES POUR VALIDER VOS INSCRIPTIONS.

# Étape 1:

Ouvrez une page internet sous Firefox et rendez-vous sur le site internet (asceagr.org) de l'ASCEA.

Cliquez sur l'onglet "inscription" (vos identifiants ne sont pas nécessaires).

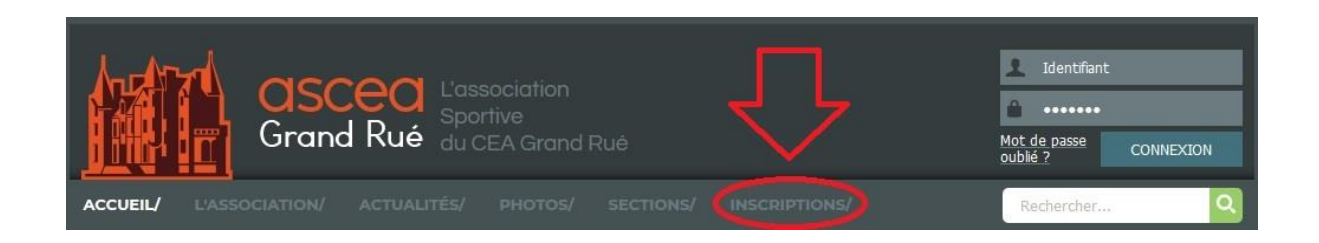

### Étape 2:

Prenez connaissance des informations se trouvant sur cette page, puis cliquez **tout en bas** sur le lien qui vous redirigera vers la plateforme de paiement en ligne.

#### Pour adhérer à la section centrale de l'AS CEA GR, cliquez sur ce lien:

https://asceagr.assoconnect.com/billetterie/offre/144079-p-adhesion-sect...

# Étape 3:

Vous êtes maintenant sur la page de la plateforme de paiement en ligne "*assoconnect*" dédiée à l'AS CEA GR. Cliquez sur "j'adhère".

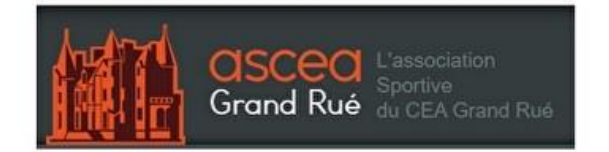

adhésion section centrale saison 2020/2021

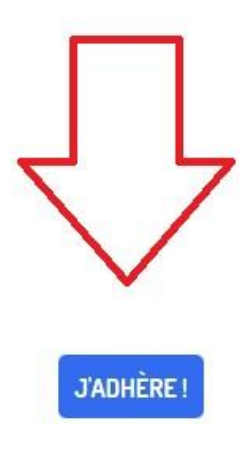

#### Étape 4:

Remplissez les informations demandées par le site (adresse mail, NOM, Prénom) et choisissez votre formule d'adhésion à l'AS CEA GR (obligatoire) ainsi que votre option assurance (facultatif).

Vous pouvez dès cette étape renseigner les autres membres de votre famille en cliquant sur "ajouter une personne".

Cliquez sur "continuer".

| resse email pour<br>firmation *                                                                                       | Adresse email pour confirmation * | Email de contact<br>Téléphone de contact | Email de contact<br>Téléphone de contact |         |
|----------------------------------------------------------------------------------------------------|-----------------------------------|------------------------------------------|------------------------------------------|---------|
| Prénom *                                                                                                    | Prénom *                          | Nom *                                    | Nom *                                    |         |
| Tarifs                                                                                                    |                                   |                                          |                                          | 9       |
| nouvelle adhésion ADULTE à l'ASCEA GR saison 2020/2021 ==> première inscription à l'AS (Du 01/09/2020 au 30/09/2021 ) |                                   |                                          |                                          | 30,00 € |
| ouvelle adhésion EN<br>01/09/2020 au 30/09                                                                            | 15,00 €                           |                                          |                                          |         |
| ré-inscription (adule e<br>au 30/09/2021 )                                                                            | Gratuit                           |                                          |                                          |         |
| option IA SPORT + (b<br>pétanque-tir-tir à l'arc                                                                      | 13,92 €                           |                                          |                                          |         |
| option IA SPORT + (arts martiaux-foot-squash)                                                                         |                                   |                                          |                                          | 32,11€  |
| option IA SPORT + (cyclo VTT-équitation-karting-montagne-sports mécaniques-sports sous marins-vol libre)              |                                   |                                          | 53,07€                                   |         |

#### adhésion section centrale saison 2020/2021

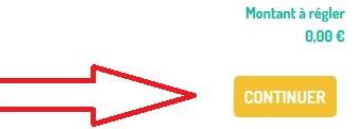

#### Étape 5:

Sur la page suivante, il n'est pas nécessaire de créer un compte. Cliquez directement sur "continuer sans compte".

|                                          | ADHÉSIONS À L'AS CEA GR | INFOS UTILES | COMPÉTITIONS      | BOUTIQUE     | SE CONNECTER |
|------------------------------------------|-------------------------|--------------|-------------------|--------------|--------------|
| adhésion section centra                  | ale saison 2020/2021    |              |                   |              |              |
| Je crée mon compte et finalise mon adh   | ésion                   |              | J'adhère sans cré | er de compte |              |
| St Google Connect                        |                         |              | CONTINUER SAN     | S COMPTE     |              |
| Prénom *                                 | Nom *                   |              | ~                 |              |              |
| Prénom *                                 | Nom *                   |              |                   |              |              |
| Adresse email *                          | Mot de passe *          |              | <b>1</b>          |              |              |
| Adresse email *                          | Mot de passe *          |              |                   |              |              |
|                                          | ENR                     | EGISTRER     |                   |              |              |
| Vous avez déjà un compte ? Se connecter. |                         |              |                   |              |              |

# Étape 6:

Renseignez les "informations sur les adhérents". Ces informations sont à destination des membres du bureau de l'AS CEA GR. Cliquez sur "continuer"

|                                               | ADHÉSIONS À L'AS CEA GR | INFOS UTILES | COMPÉTITIONS | BOUTIQUE          | SE CONNECTER                                                                                                    |
|-----------------------------------------------|-------------------------|--------------|--------------|-------------------|----------------------------------------------------------------------------------------------------|
| RETOUR                                        |                         |              |              |                   |                                                                                                    |
| Informations sur les adhérents                |                         |              |              |                   |                                                                                                    |
| Formulaire de                                 |                         |              |              |                   |                                                                                                    |
| Informations générales                        |                         |              |              |                   |                                                                                                    |
| Prénom *                                      | Nom *                   |              |              |                   |                                                                                                    |
| Prénom *                                      | Nom *                   |              |              |                   |                                                                                                    |
| Email *                                       | teles                   |              | Télépi       | none mobile *     |                                                                                                    |
| Email *                                       |                         |              |              | • ex : 06 12 34 5 | 6.78                                                                                                    |
| Date de naissance *                           | Sexe *                  |              |              |                   |                                                                                                    |
|                                               | Choisissez              |              |              |                   | •                                                                                                    |
| Adresse *                                     |                         |              |              |                   |                                                                                                    |
| Recherchez une adresse postale complète       |                         |              |              |                   | 0                                                                                                    |
| ou saisir le détail de l'adresse manuellement |                         |              |              |                   |                                                                                                    |
|                                               |                         |              |              | -~                | CONTINUER                                                                                                    |
|                                               |                         |              | L            | $\neg$            | and the second second s |

# Étape 7:

Procédez au paiement.

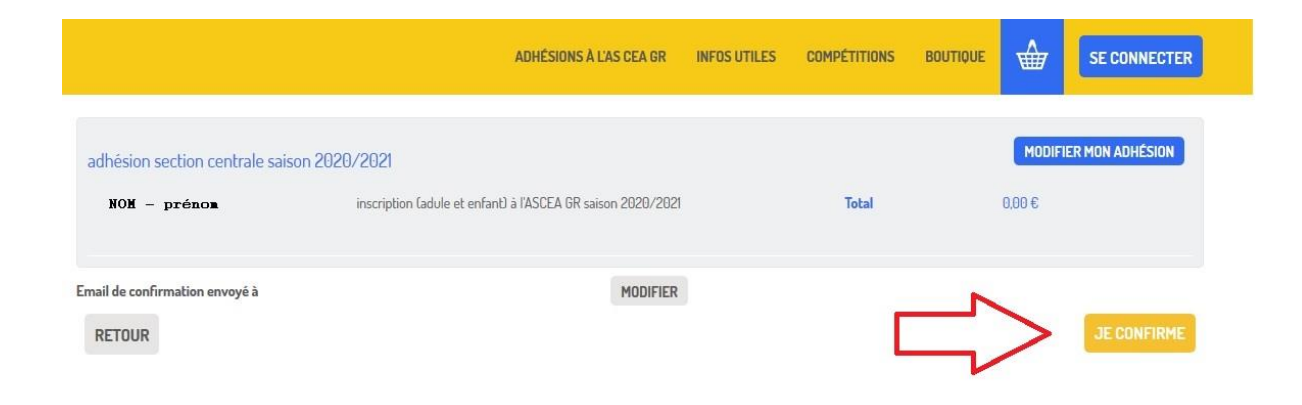

#### Étape 8:

Félicitations! Vous êtes adhérents à la section centrale de l'AS CEA GR.

Rendez vous sur vos boites mails personnelles pour imprimer vos confirmations d'adhésions à la section centrale de l'AS CEA GR.

Elles sont à fournir aux différentes associations sportives avec vos inscriptions.

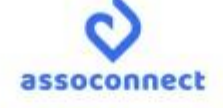

Bonjour,

Votre inscription à adhésion section centrale saison 2020/2021 a bien été prise en considération.

Bonjour,

Votre adhésion à l'AS CEA GR section centrale pour la saison 2020/2021 a été prise en compte.

Merci de joindre cette confirmation aux documents d'adhésions aux différentes sections.

Le bureau de l'ASCEA GR.

# Détails de l'opération

Nom Montant Prestation(s)

0.00€ inscription (adule et enfant) à l'ASCEA GR saison 2020/2021

## Détail du réglement

Montant total Transaction

0.00€ #3899194

Si vous avez des guestions, contactez l'organisation : Par email bureau@asceagr.org Par téléphone +33 1 69 26 56 82

Copyright © 2020 ASCEAGR domaine du grand rué, 91680 Bruyères-le-Châtel, France